E

Anleitung zum Einrichten eines Telefonkennworts und Benennen einer bevollmächtigten Person in die Energieeffizienz-Expertenliste für Förderprogramme des Bundes

Diese Anleitung zeigt das Einrichten eines Telefonkennworts und das Benennen einer bevollmächtigten Person.

Telefonkennwort:

Um Ihre Daten zu schützen, erhalten Sie telefonische Auskunft zu personenbezogenen Daten erst, nachdem Sie sich über ein Telefonkennwort verifiziert haben. Auch Änderungen Ihrer Daten nehmen wir erst vor, nachdem Sie Ihr Kennwort genannt haben.

Bevollmächtigte Person:

Sie möchten einer dritten Person erlauben, in Ihrem Namen Änderungen vorzunehmen oder Auskünfte zu erhalten, die Ihre personenbezogenen Daten betreffen, dazu können Sie eine bevollmächtigte Person beauftragen.

Sollten Abweichungen zum Regelheft bestehen, so haben die Anforderungen des aktuellen Regelhefts Vorrang vor diesem Dokument.

### Für alle Fragen rund um das Thema "Eintragung in die Expertenliste" ist unser Experten-Team erreichbar:

**Telefonnummer: +49 (0)30 66 777 - 222** (Montag bis Freitag 9-12 Uhr sowie Montag und Mittwoch 14-16 Uhr)

### Per E-Mail an info@energie-effizienz-experten.de

# Inhaltsverzeichnis

| 1 | Telefonkennwort einrichten              | . 3 |
|---|-----------------------------------------|-----|
| 2 | Benennung einer bevollmächtigten Person | . 5 |

# **1** Telefonkennwort einrichten

Zum Einrichten Ihres Telefonkennwort loggen Sie in Ihrem Benutzerkonto unter <u>http://www.energie-effizienz-experten.de</u> ein.

Über die Funktion "Kennwort ändern" richten Sie das Telefonkennwort ein. Dazu haben Sie zwei Möglichkeiten:

Über das Menü am oberen Bildschirmrand. Klicken Sie dazu mit der rechten Maustaste auf den Namen.

Auf der linken Seite im Bereich "Ihr Benutzerkonto".

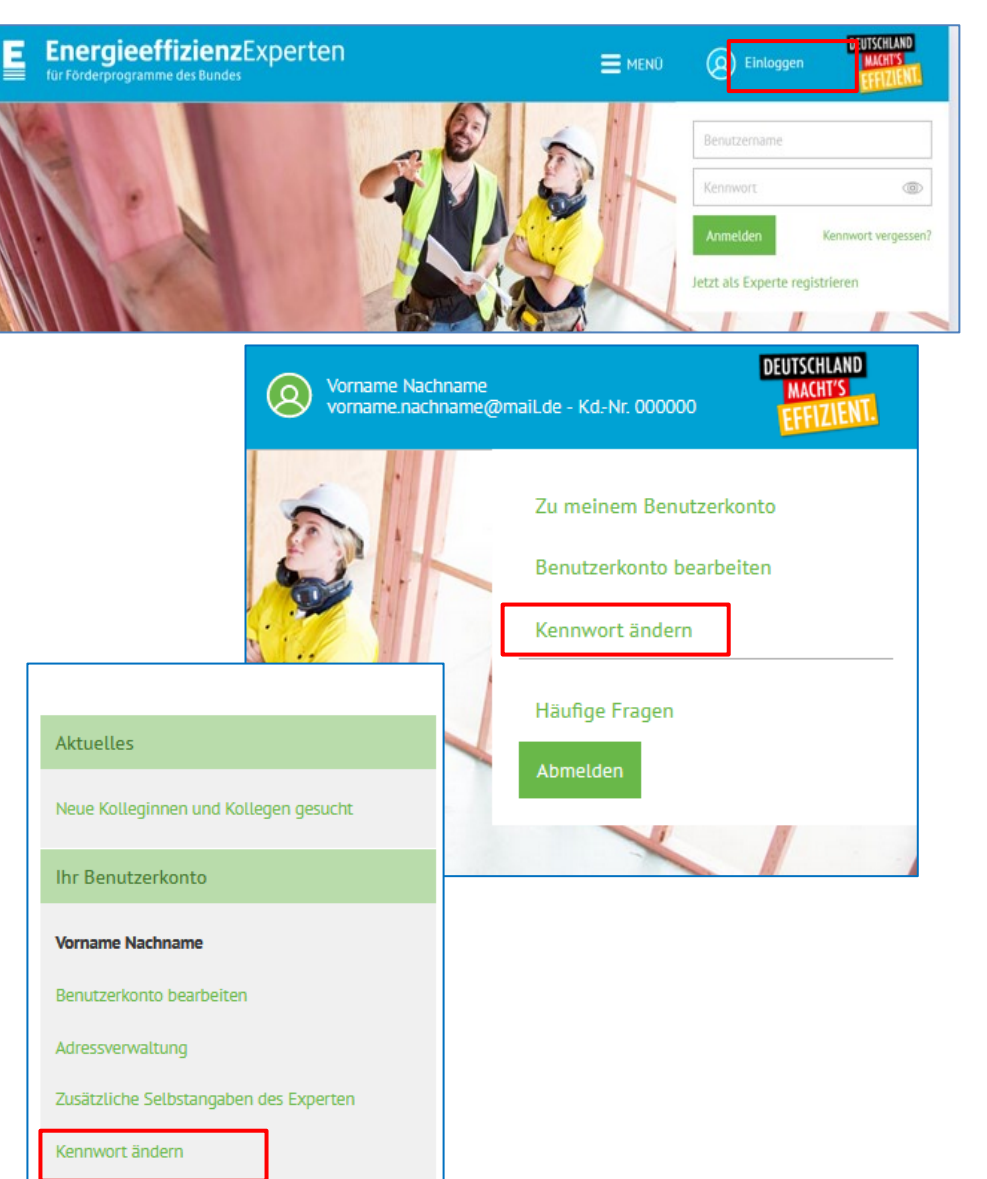

Auf der Seite "Kennwort ändern" wählen Sie eine Sicherheitsfrage aus und beantworten diese. Ihre Antwort muss mindestens fünf Zeichen umfassen und darf nicht identisch zu Ihrem Onlinekennwort sein.

Die Antwort ist Ihr Telefonkennwort, dass Sie zukünftig für die telefonische Rücksprache zu Ihren personenbezogenen Daten nennen.

Sie können das Kennwort jederzeit über die Seite "Kennwort ändern" ändern.

### Telefonkennwort ändern

Wählen Sie bitte eine Sicherheitsfrage aus und beantworten Sie diese. Die Antwort ist Ihr Telefonkennwort, das Sie bei jedem Telefonat unseren Mitarbeiterinnen und Mitarbeitern mitteilen müssen. Wählen Sie daher bitte eine Antwort, die Sie sich leicht

| Bitte wählen*                        |  |                                          |
|--------------------------------------|--|------------------------------------------|
| Sicherheitsfrage:*                   |  | Sicherheitsantwort:*                     |
| ldentität zu bestätigen.             |  |                                          |
| merken können. Das Telefonkennwort ( |  | it dazu, Ihre Daten zu schützen und Ihre |

### **Bevollmächtigte Person**

Name der von Ihnen bevollmächtigten Person:

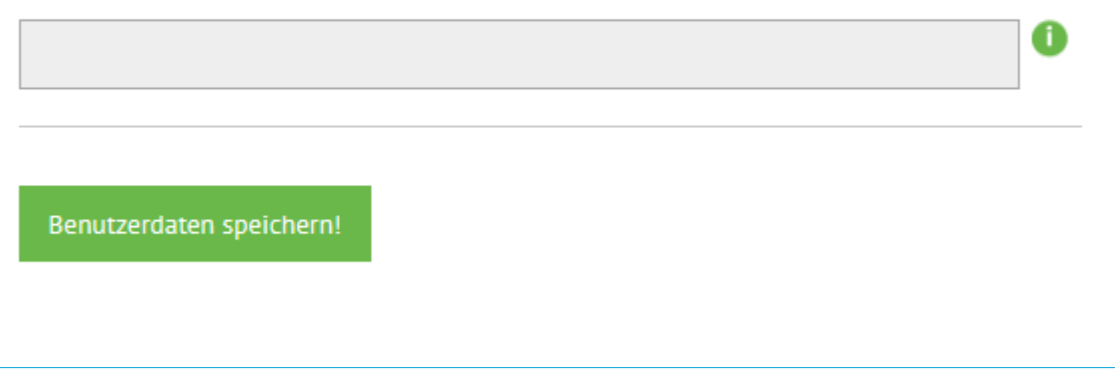

## 2 Benennung einer bevollmächtigten Person

Möchten Sie einer dritten Person erlauben, in Ihrem Namen Änderungen vorzunehmen oder Auskünfte zu erhalten, die Ihre personenbezogenen Daten betreffen, dann füllen Sie das Bevollmächtigungsformular unter Angabe Ihres Namens und dem Namen Ihrer/Ihres Bevollmächtigten aus und senden es unterschrieben an info@energie-effizienz-experten.de.

Nach dem Einloggen in Ihrem Benutzerkonto unter www.energie-effizienz-experten.de können Sie in der linken Spalte die Benutzerkontovollmacht auch jederzeit herunterladen.

Wir tragen den Namen der Person in Ihr Benutzerkonto ein. Er erscheint dann im Feld bevollmächtigte Person auf der Seite "Kennwort vergessen".

Möchten Sie den Namen der Person entfernen lassen, teilen Sie uns dies schriftlich mit. Soll der Name geändert werden, senden Sie uns eine neue Kontovollmacht zu.

Seite 5 von 5

#### für Förderprogramme des Bundes Benutzerkontovollmacht Energieeffizienz-Expertenliste für Förderprogramme des Bundes Ich bin oder möchte auf der von der Deutschen Energie-Agentur GmbH (dena), Chausseestraße 128 a, 10115 Berlin geführten Energieeffizienz-Expertenliste für Förderprogramme des Bundes gelistet (werden) und habe inso Benutzerkonto für alle im Zusammenhang mit der Listung stehenden Angelegenheiten (insbesondere Anmeldung Verlängerung). Vor- und Nachname Ggf. Firma: Adresse Ihr Benutzerkonto Vorname Nachname F-Mail-Adress ollmacht, Zugriff auf mein Benutzerkonto über die Webseite https:// men sowie telefonische Rücksprache zu allen im Zusammenhang mit meiner (noch zu beantragenden/beantrag Benutzerkonto bearbeiten en/erfolgten) Listung stehenden Angaben zu halten. Hierfür habe ich der o.g. bevollmächtigte wort für das Benutzerkonto sowie das Telefonkennwort mitzeteilt. Sie ist iedoch nicht berechtigt, mich gegenübe der Deutschen Energie-Agentur GmbH (dena), Chausseestraße 128 a, 10115 Berlin, bei verbindlich Erklärungen zu vertreten. Meine Daten habe ich der bevollmächtigten Person auf eigenen Wunsch offengelegt. Alle Adressverwaltung von der o.g. bevollmächtigten Person vorgenommenen Eintragungen erfolgen in meinem Namen und auf meine Verantwortung. Ich stehe für die Handlungen der bevollmächtigten Person in meinem Benutzerkonto sowie für die Richtigkeit und Vollständigkeit der von der o.g. bevollmächtigten Person getätigten Angaben wie für die von mir Zusätzliche Selbstangaben des Experten selbst gemachten Angaben ein. Kennwort ändern Ort Datum Unterschrift Verlängerung meines Eintrags enutzerkontovollmacht

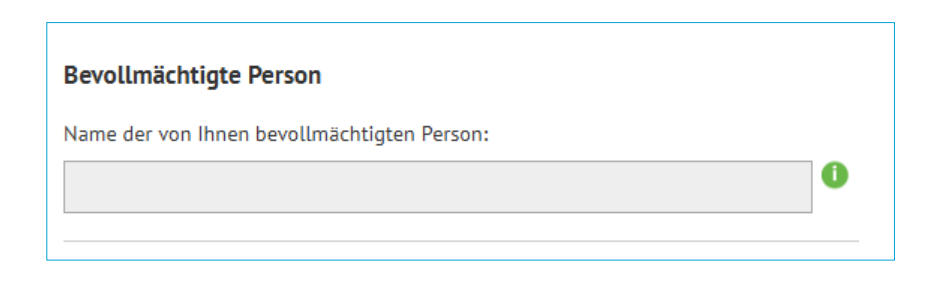

**Energieeffizienz**Experten